Wir beschreiben eine in der Praxis angewandte Methode der Rechnungsübernahme und - bearbeitung.

#### Lernziele

Sie sind in der Lage

- aus den übernommenen Daten, Rechnungen in der Warenwirtschaft zu bilden
- die Rechnungen den Auftragspositionen zuzuordnen

# Einleitung

Die bisherige B-Listenbearbeitung mit dem Warenwirtschaftssystem MÖBELPILOT war auf das Formular *"B-Listen"* fokussiert und lief in der Regel wie folgt ab.

Alle Umsätze eines Anschlusshauses mit Verbandsvertragslieferanten werden über die Zentralregulierung abgerechnet.

Das Anschlusshaus bestellt – wie gewohnt – direkt bei seinen Lieferanten.

Diese liefern an das Anschlusshaus. Die Rechnungen werden auf das Anschlusshaus als Rechnungsempfänger ausgestellt und diesem von den Lieferanten im Original zugesandt. Das Haus pflegt die Rechnungen in das Warenwirtschaftssystem MÖBELPILOT ein.

Der Zentralregulierer erhält eine Kopie dieser Rechnung bzw. Regulierungsdaten per DFÜ vom Lieferanten. Auf der Grundlage dieser Rechnungskopie erstellt der Zentralregulierer 14-tägig eine Auflistung aller Rechnungen für das Anschlusshaus. Erfassungszeitraum für diese Rechnungen ist der 1. – 15. eines Monats bzw. der 16. bis ultimo eines Monats.

Mit dieser Rechnungsliste, im Folgenden Bestätigungsliste genannt, prüft das Anschlusshaus erst jetzt, die beim Zentralregulierer eingebuchten Rechnungen auf ihre buchungstechnische und inhaltliche Richtigkeit. In einem weiteren Arbeitsschritt wird die Rechnung zum Zwecke der Nachkalkulation den entsprechenden Auftragspositionen manuell zugeordnet.

Das Anschlusshaus entscheidet für jede Rechnung, ob diese zur Zahlung freigegeben werden kann oder nicht. Nur wenn das Anschlusshaus eine Rechnung zur Zahlung freigibt (bestätigt), wird sie vom Zentralregulierer zur vereinbarten Fälligkeit beim Lieferanten bezahlt, womit eine entsprechende Zahlungsverpflichtung des Anschlusshauses gegenüber dem Zentralregulierer entsteht.

Bisher stand für den Prüfungsvorgang nur ein kurzes Zeitfenster zur Verfügung. Der neuen Lösung liegt zwar auch weiterhin das 14-tägige B-Listenverfahren zu Grunde, allerdings bietet das neue Verfahren des <u>täglichen</u> Rechnungs- (Posten) Abrufs für die meisten Rechnungen ein größeres Bearbeitungs-Zeitfenster an. Im Idealfall beschränkt es sich sogar nur noch auf die Freigabe-Entscheidung. D.h., dass die Arbeitsschritte *"Erfassen Eingangsrechnung"* und *"(Auftragsposition-)Zuordnung"* vom System übernommen werden können. Wie das programmtechnisch umgesetzt wird und welche Voraussetzungen zu beachten sind, zeigen wir Ihnen in diesem Kurs.

## Szenario:

### Rechnung (Posten) suchen

In der Testphase hat sich für den Pilotbetrieb die nachstehend beschriebene Vorgehensweise als die pragmatischste Lösung herausgestellt:

- 1. Die Original-Rechnungsbelege werden von den Lieferanten direkt an das Möbelhaus geschickt.
- 2. Das Möbelhaus ruft täglich die neuen Posten ab.
- 3. Anhand des Papierbelegs wird geprüft, ob für die (Papier-) Rechnung bereits eine ZR-Rechnung vorliegt.
- 4. Liegt die ZR-Rechnung vor, dann wird mit Hilfe der neuen Programmfunktion aus dem Datensatz (Posten) der ZR eine Rechnung in MÖBELPILOT erzeugt und danach geprüft, ob eine automatische Zuordnung zu den Auftragspositionen möglich ist.

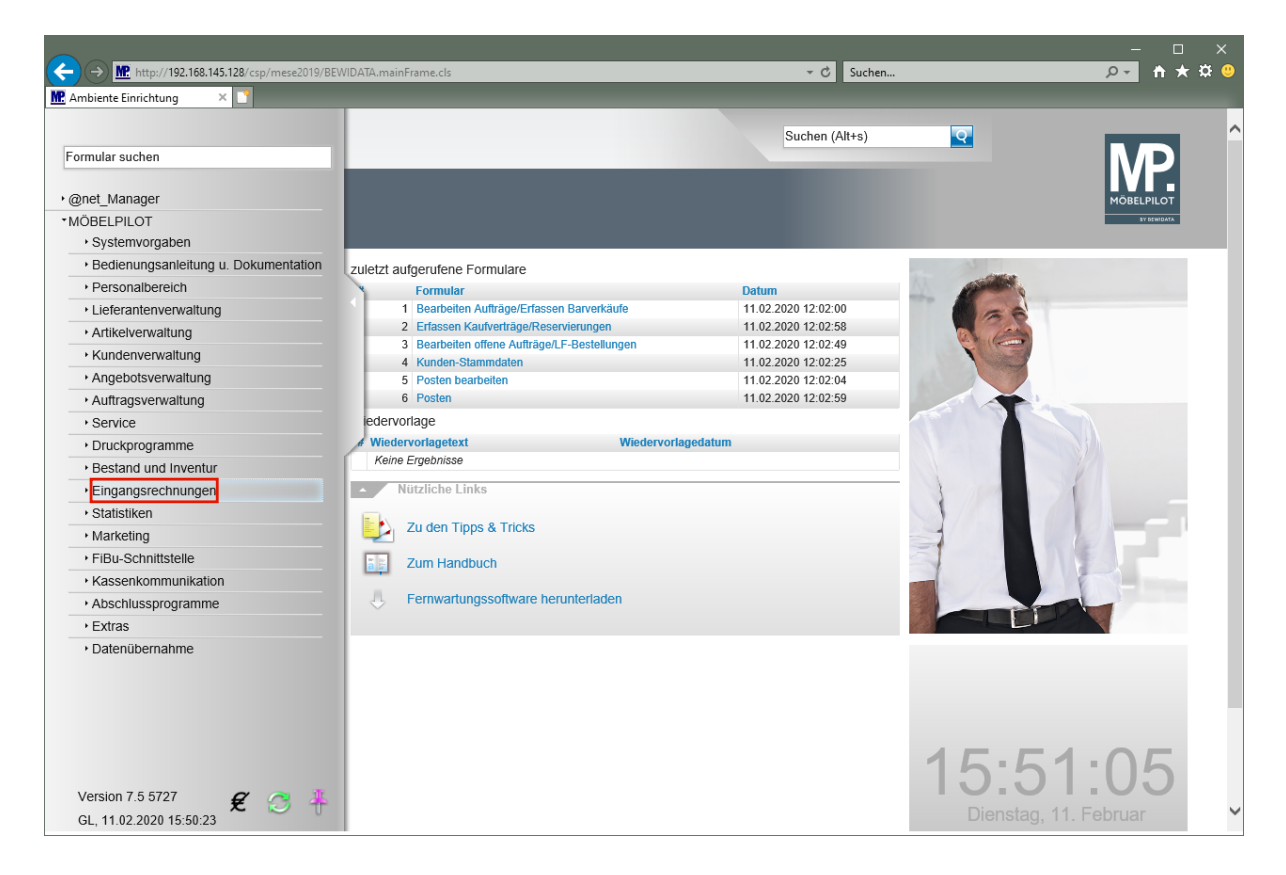

Klicken Sie auf den Hyperlink Eingangsrechnungen.

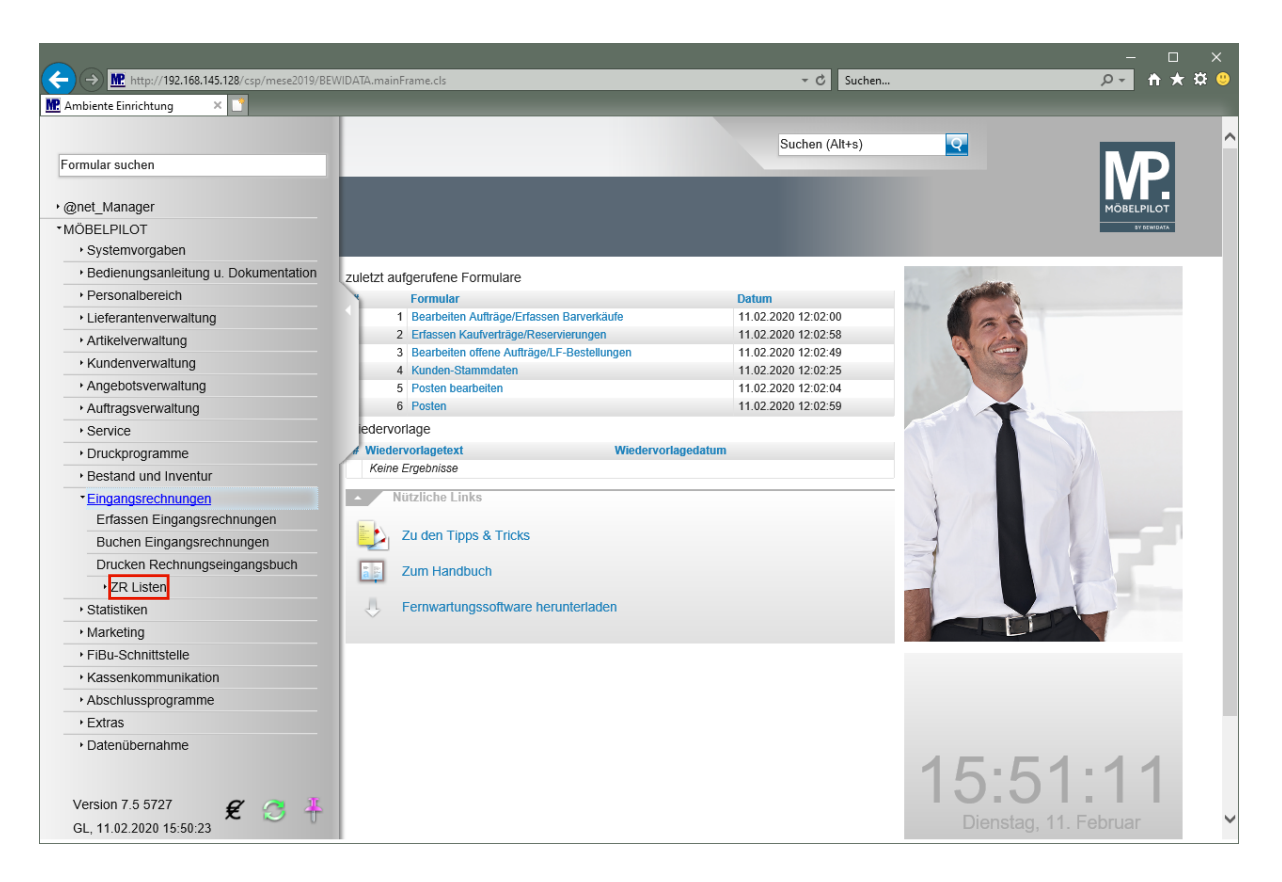

Klicken Sie auf den Hyperlink ZR Listen.

|                                                        |                                              |                     | – – ×                 |
|--------------------------------------------------------|----------------------------------------------|---------------------|-----------------------|
| (←) → M. http://192.168.145.128/csp/mese2019/          | BEWIDATA.mainFrame.cls                       | → 🖒 Suchen          | <u> 🔎 🕆 🛪 🙂</u>       |
| Me Ambiente Einrichtung 🛛 🗙 📑                          |                                              |                     |                       |
|                                                        |                                              |                     |                       |
| Formular suchen                                        |                                              | Suchen (Alt+s)      |                       |
| • @net_Manager                                         |                                              |                     | MÖBELPILOT            |
| <ul> <li>MÖBELPILOT</li> <li>Systemvorgaben</li> </ul> |                                              |                     | 97 65m0A1a            |
| <ul> <li>Bedienungsanleitung u.</li> </ul>             | zuletzt aufgerufene Formulare                |                     |                       |
| Dokumentation                                          | Formular                                     | Datum               |                       |
| Personalbereich                                        | 1 Bearbeiten Aufträge/Erfassen Barverkäufe   | 11.02.2020 12:02:00 |                       |
| Lieferantenverwaltung                                  | 2 Erfassen Kaufverträge/Reservierungen       | 11.02.2020 12:02:58 |                       |
| Artikelverwaltung                                      | 3 Bearbeiten offene Aufträge/LF-Bestellungen | 11.02.2020 12:02:49 | K. Car                |
| Kundenverwaltung                                       | 4 Kunden-Stammdaten                          | 11.02.2020 12:02:25 |                       |
| Angehotsverwaltung                                     | 6 Posten                                     | 11.02.2020 12:02:59 |                       |
| Auffragsverwaltung                                     | edenvorlage                                  |                     |                       |
| + Service                                              | Wiedervorlagetext Wiedervor                  | lagedatum           |                       |
| Druckprogramme                                         | Keine Ergebnisse                             |                     |                       |
| Bestand und Inventur                                   | Nötzliche Lieke                              |                     |                       |
| * Eingangsrochnungen                                   | Nutziche Links                               |                     |                       |
| Erfassen Eingangsrechnungen                            | Zu den Tipps & Tricks                        |                     |                       |
| Buchen Eingangsrechnungen                              | Tum Handbuch                                 |                     |                       |
| Drucken Rechnungseingangsbuch                          |                                              |                     |                       |
| ▼ <u>ZR Listen</u>                                     | Fernwartungssoftware herunterladen           |                     |                       |
| e-Mail Parameter                                       |                                              |                     |                       |
| e-Mails                                                |                                              |                     |                       |
| B-Listen                                               |                                              |                     |                       |
| F-Listen                                               |                                              |                     |                       |
| Posten                                                 |                                              |                     |                       |
| Posten bearbeiten                                      |                                              |                     |                       |
| Statistiken                                            |                                              |                     | 15.51.10              |
|                                                        |                                              |                     | 12.21.10              |
| Version 7.5 5727 🛛 🥰 🥂                                 |                                              |                     | 10.01.10              |
| http://192.168.145.128/csp/mese2019/MP.ZEN.Welcon      | nePage.cls#                                  |                     | Dienstag, 11. Februar |

Klicken Sie auf den Hyperlink Posten bearbeiten.

Legen Sie fest, welche Posten angezeigt werden sollen. Im Beispiel soll sich die Anzeige auf "nicht zugeordnete", "nicht bearbeitete Posten" für die noch keine "B-Liste/Gutschrift" vorliegt, beschränken.

| Posten bearbeiten Gerald Lehmann                                                                                                    | ← →<br>M Ambien | M. http://192.168.145.128/4<br>te Einrichtung × 1 | csp/mese2019/BEW/DATA.mainFrame.       | cls                              | =                 | _                     | → Ċ Suchen                               | _                              | ٩                    | - □ ×<br>• ★ ¤ º         |
|----------------------------------------------------------------------------------------------------|-----------------|---------------------------------------------------|----------------------------------------|----------------------------------|-------------------|-----------------------|------------------------------------------|--------------------------------|----------------------|--------------------------|
| Wolche Posten sollen angezeigt werden?       Sitzungsprotokoll         Wolche Posten sollen angezeigt werden?       Sitzungsprotokoll         Alle Posten       nicht bearbeitete         B-Liste/Gutschrift nicht vorhanden         Zugeordnete Posten mit Auftragspositionsrechnung       B-Liste/Gutschrift vorhanden         Zugeordnete Posten ohne Auftragspositionsrechnung       B-Liste/Gutschrift vorhanden         Zugeordnete Posten ohne Auftragspositionsrechnung       B-Liste/Gutschrift vorhanden         Zugeordnete Posten ohne Auftragspositionsrechnung       B-Liste/Gutschrift vorhanden         Zugeordnete Posten       Verlandene Posten zu selektieren.         Filter - Seite 1       Filter - Seite 2         Lieferant       Bis         Rechnungsdatum       Bis         Bis       Bis         Worhandene in der F-Liste Posten ausschli       I 2.08 2019         Wolft zugeordnete Posten       Bis         Bis       Bis         Bis       Bis         Bis       Bis         Bis       Bis         Bis       Bis         Bis       Bis         Bis       Bis         Bis       Bis         Bis       Bis         Bis       Bis         Bis                                                                                                    | Р               | osten bearbei                                     | ten Gerald Lehmann                     |                                  |                   |                       | Suchen (Alt+s)                           | <b>Q</b>                       |                      |                          |
| Welche Posten sollen angezeigt werden?       Sitzungsprotokoll         Alle Posten       bearbeitete         BListe/Gutschrift nicht vorhanden         Zugordnete Posten mit Auftragspositionsrechnung         Nicht zugeordnete Posten         BListe/Gutschrift nicht vorhanden         Zugordnete Posten         Welche Posten ohne Auftragspositionsrechnung         Nicht zugeordnete Posten         Stezen Sile Filter ein, um schnell und gezielt die zu bearbeitenden Posten zu selektieren.         Filter-Selte 1         Filter - Selte 2         Lieferant       Ust.I.D.Nr.*         Rechnungsbutrag       Bis         Bis       Gia         Welcha von       Bis         Wicht zugeordnete Posten       Bis         Wicht zugeordnete Posten       Bis         Wicht zugeordnete Posten       Bis         Welche Von Bis       Gia         Wicht zugeordnete Posten       Bis         Wicht zugeordnete Posten       Bis         Wicht zugeordnete Posten       Bis         Bis       Anzahl nicht besta       Bis         Bis       Nucht zugeordnete Posten         Konditionskenz       Bis       Gia         Bis       Nucht zugeordnete Posten         K                                                                                                    |                 |                                                   | T 🎝                                    |                                  |                   |                       |                                          |                                | MÕ                   | BELPILOT<br>BY DEMIGRITA |
| Alle Posten barbeitete BListe/Gutschrift nicht vorhanden Zugeordnete Posten mit Auftragspositionsrechnung BListe/Gutschrift vorhanden Zugeordnete Posten ohne Auftragspositionsrechnung Nicht zugeordnete Posten Setzen Sie Filter ein, um schnell und gezielt die zu bearbeitenden Posten zu selektieren. Filter - Seite 1 Filter - Seite 2 Lieferant Ust-ID-Nr.* Rechnungsdutum Bis Bis Wist vorhandene in der F-liste Posten ausschli 12.08 2019 Numer Bis Filter anwenden Filter zurücksetzen Nicht zugeordnete Posten Extension* Vorhandene in der F-liste Posten ausschli 12.08 2019 Nicht zugeordnete Posten Extension* Nicht zugeordnete Posten Iter anwenden Filter zurücksetzen Nicht zugeordnete Posten Iter anwenden Filter zurücksetzen Nicht zugeordnete Posten Iter anwenden Filter zurücksetzen Nicht zugeordnete Posten Iter anwenden Filter zurücksetzen Nicht zugeordnete Posten Iter ausschlit Status Rechnungsdutum : 11.02 2021 15 51:18) 1 Keiner Rechnungsdutum Rechnungsdutum Rechnungsdutum Rechnungsdutum Rechnungsdutum Rechnungsdutum Rechnungsdutum Rechnungsdutum Status Status Rechnungsdutum : 11.02 2021 15 51:18) 1 Keiner Rechnung zugeordnet 104098342 Rech Korr StEMENS 30:12:019 2:02:05                                                                                                    |                 | Welche Posten so                                  | ollen angezeigt werden?                |                                  |                   | -                     | Sitzungsprotokoll                        |                                |                      |                          |
| BListe/Gutschrift vorhanden         Zugeordnete Posten ohne Auftragspositionsrechnung         Nicht zugeordnete Posten         Setzen Sie Filter ein, um schnell und gezielt die zu bearbeitenden Posten zu selektieren.         Filter - Seite 1         Filter - Seite 2         Lieferant       Ust. JD-Nr.*         Rechnungsnummer       Bis         Bis       Bis         Worhandene in der F-liste Posten ausschli       12.08.2019         NWST von       Bis         Bis       Bis         Valutatage von       Bis         Filter anwenden       Filter zurücksetzen         Nicht zugeordnete Posten       Nicht zugeordnete Posten         Valutatage von       Bis         Bis       Bis         Status       RzNummer Auftragsinformation         Rechnungsdatum: :11.02.2020 15.51:18)                                                                                                    |                 | Alle Posten                                       | ●<br>○<br>it Auftragspositionsrechnung | nicht bearbeitete<br>bearbeitete | ●<br>B-Liste/Guts | chrift nicht vorhande | en                                       |                                |                      |                          |
| Nicht zugeordnete Posten          Stzen Sie Filter ein, um schnell und gezielt die zu bearbeitenden Posten zu selektieren.         Filter - Seite 1         Filter - Seite 1         Rechnungstummer         Rechnungsdatum         Bis         Bis         WWST von         Bis         Vorhandene in der F-liste Posten ausschli         12.08.2019         MWST von         Bis         Rechnungsdatum.:         Bis         Rechnungsdatum.:         Bis         MWST von         Bis         Anzahl nicht bestä         Bis         Nicht zugeordnete Posten<br>(Aufbereitungsdatum : 11.02.2020 15.51.18)         Status       RZNummer Auftragsinformation         Rechnungsdatum Rechnungsdatum Rechnungsdatum Rechnungsdatum Rechnungsdatum Rechnungsdatum (Filialen) Skonto-Satz. 5         1       Keiner Rechnung zugeordnet 1040980342         Rech Korr       SteMENS       30.12.2019       -2575.20                                                                                                    |                 | O<br>Zugeordnete Posten of                        | ne Auftragspositionsrechnung           |                                  | B-Liste/Guts      | chrift vorhanden      |                                          |                                |                      |                          |
| Setzen Sie Filter ein, um schnell und gezielt die zu bearbeitenden Posten zu selektieren.         Filter - Seite 1         Filter - Seite 1         Rechnungshummer         Rechnungsdatum         Bis         Bis         WVST von         Bis         Vorhandene in der F-liste Posten ausschli         12.08.2019         MWST von         Bis         Rechnungsdatum         Bis         Rechnungsdatum         Bis         Rechnungsdatum         Bis         Bis         Nicht zugeordnete Posten         (Aufbereitungsdatum : 11.02.2020 15:51:18)         * Status       RZNummer Auftragsinformation         Rechnungsdatum Rechnungsdatum Rechnungsdatum Rechnungsdatum Rechnungsdetrag ZR-Nummer (Filialen) Skonto-Satz S         1       Keiner Rechnung zugeordnet 1040986342         Rech Korr       SIEMENS 30.12.2019       -2575.20         3.00       -2575.20       -3.00                                                                                                    |                 | Nicht zugeordnete                                 | Posten                                 |                                  |                   |                       |                                          |                                |                      |                          |
| Filter - Seite 1       Filter - Seite 2         Lieferant       UstID-Nr.*       ZR.Nummer (Filial       Erfassungskennze         RZ-Nummer       Rechnungsdatum       Bis       Bis         Rechnungsbetrag       Bis       Erfasst an von       Bis         Kommission*       Vorhandene in der F-Ilste Posten ausschli       12.08.2019       Image: Comparison of the set of the set of                                                                                                    |                 | <ul> <li>Setzen Sie Filter er</li> </ul>          | ein, um schnell und gezielt die zu     | ı bearbeitenden Post             | en zu selektiere  | ٦.                    |                                          |                                |                      |                          |
| Lieferant       UstID-Nr.*       ZR-Nummer (Filial       Erfassungskennze       Erfassungskennze         R2-Nummer       Bis       Image: Status       Bis       Image: Status       Bis       Image: Status       Status       Rechnungsdatum       Bis       Image: Status       Status       Rechnungsdatum       Rechnungsdatum       Bis       Image: Status       Rechnungsdatum       Bis       Image: Status       Rechnungsdatum       Bis       Image: Status       Rechnungsdatum       Rechnungsdatum       Status       Rechnungsdatum       Rechnungsdatum       Status       Rechnungsdatum       Rechnungsdatum       Rechnungsdatum       Status       Rechnungsdatum       Rechnungsdatum       Status       Rechnungsdatum       Rechnungsdatum       Rechnungsdatum       Status       Rechnungsdatum       Rechnungsdatum       Status       Rechnungsdatum       Rechnungsdatum       Status       Rechnungsdatum       Status       Status       Rechnungsdatum       Rechnungsdatum       Status       Status       Rechnungsdatum       Rechnungsdatum       Status       Status       Status       Status       Status       Status       Status       Status       Status       Status       Status       Status       Status       Status       Status       Status       Status       Status       Status                                                                                                    |                 | Filter - Seite 1                                  |                                        |                                  |                   | Filter - Seite 2      |                                          |                                |                      |                          |
| RZ-Nummer       Rechnungsdatum       Image: Bis       Image: Bis       Image:                                                                                                    |                 | Lieferant                                         | UstID-N                                | lr.*                             |                   | ZR-Nummer (Filial.    |                                          | Erfassungske                   | nnze                 |                          |
| Rechnungsbetrag       Bis       Erfasst am von       Bis       Image: Status       Bis       Image: Status       RZNummer Auftragsinformation       Rechnungsdatum       Elferant       Rechnungsdatum       Rechnungsdatum <t< td=""><td></td><td>RZ-Nummer</td><td>Rechnur</td><td>ngsnummer*</td><td></td><td>Rechnungsdatum.</td><td></td><td>Bis</td><td></td><td>01</td></t<>                                                                                                    |                 | RZ-Nummer                                         | Rechnur                                | ngsnummer*                       |                   | Rechnungsdatum.       |                                          | Bis                            |                      | 01                       |
| Kommission*       Vorhandene in der F-liste Posten ausschli       12.08.2019         MWST von       Bis       Konditionskennz       Bis         Valutatage von       Bis       Anzahl nicht bestä       Bis         Filter anwenden       Filter zurücksetzen       Bis       Inicht zugeordnete Posten<br>(Aufbereitungsdatum : 11.02.2020 15:51:18)         # Status       RZNummer Auftragsinformation       Rechnungsnummer Lieferant       Rechnungsdatum Rechnungsbetrag       ZR-Nummer (Filialen)         1       Keiner Rechnung zugeordnet       1040986342       Rech.Korr       SIEMENS       30.12.2019       -2575.20       3.00                                                                                                    |                 | Rechnungsbetrag                                   | Bis                                    |                                  |                   | Erfasst am von        | 01                                       | Bis                            |                      | 01                       |
| MWST von       Bis       Konditionskennz       Bis         Valutatage von       Bis       Anzahl nicht bestä       Bis         Filter anwenden       Filter zurücksetzen         Filter anwenden       Filter zurücksetzen         Status       RZNummer Auftragsinformation         Rechnungsnummer       Lieferant         Rechnungsdatum       11 Odu986342         Rech.Korr       SIEMENS       30.12.2019       -2575.20                                                                                                    |                 | Kommission*                                       | Vorhand                                | ene in der F-liste Pos           | sten ausschli     | 12.08.2019            | -                                        |                                |                      |                          |
| Valuatage von       Bis       Anzahl nicht bestä       Bis         Filter anwenden       Filter zurücksetzen         Kicht zugeordnete Posten<br>(Aufbereitungsdatum : 11 02.2020 15:51:18)         # Status       RZNummer Auftragsinformation       Rechnungsnummer Lieferant       Rechnungsdatum Rechnungsdatum Rechnungsdatum ZR-Nummer (Filialen)       Skonto-Satz       S         1       Keiner Rechnung zugeordnet       1040986342       Rech.Korr       SIEMENS       30.12.2019       -2575.20       3.00                                                                                                    |                 | MWST von                                          | Bis                                    |                                  |                   | Konditionskennz       | ·                                        | Bis                            |                      |                          |
| Filter anwenden       Filter zurücksetzen         Nicht zugeordnete Posten<br>(Aufbereitungsdatum : 11.02.2020 15:51:18)         # Status       RZNummer Auftragsinformation         Rechnungsnummer       Lieferant         Rechnungsdatum       Rechnungsdatum         1       Keiner Rechnung zugeordnet         1040986342       Rech.Korr         SIEMENS       30.12.2019         -2575.20       3.00                                                                                                    |                 | Valutatage von                                    | Bis                                    |                                  |                   | Anzahl nicht bestä    |                                          | Bis                            |                      |                          |
| Image: Norm Zugeordnete Posten       Image: Norm Zugeordnete Posten       Image: Norm Zugeordnet Posten       Image: Norm Zugeordnet Posten       Image: Norm Zugeordnet Posten <td></td> <td></td> <td>Filter anwenden</td> <td>Filter zurücksetzen</td> <td>]</td> <td></td> <td></td> <td></td> <td>7</td> <td></td>                                                                                                    |                 |                                                   | Filter anwenden                        | Filter zurücksetzen              | ]                 |                       |                                          |                                | 7                    |                          |
| #     Status     R2Nummer     Lieferant     Rechnungsdatum     Rechnungsdatum <td></td> <td></td> <td></td> <td></td> <td></td> <td>(Aut</td> <td>NICht zugeordne<br/>bereitungsdatum : 11.</td> <td>te Posten<br/>02.2020 15:51:18)</td> <td></td> <td></td>                                                                                                    |                 |                                                   |                                        |                                  |                   | (Aut                  | NICht zugeordne<br>bereitungsdatum : 11. | te Posten<br>02.2020 15:51:18) |                      |                          |
| Image: Image: |                 | # Status                                          | RZNummer Auft                          | ragsinformation Rec              | chnungsnummer     | Lieferant             | Rechnungsdatum                           | Rechnungsbetrag                | ZR-Nummer (Filialen) | Skonto-Satz S            |
|                                                                                                    |                 | 1 Keiner Rechn                                    | ung zugeordnet 1040986342              | Rec                              | ch.Korr           | SIEMENS               | 30.12.2019                               | -2575.20                       | 1                    | 3.00                     |

 Nutzen Sie Filter, um die Suche einzuschränken.
 Tipp: die Suche nach einer Rechnungsnummer kann noch präziser erfolgen, wenn die Nummer des Lieferanten mit eingepflegt wird.

Klicken Sie auf das Eingabefeld Rechnungsnummer.

|              | M http://192.168.145.128/cs          | p/mese2019/BEWIDATA.mainFrame.cls                        | _                     | _                      | ▼ Ĉ Suchen                                      | ع                              | - □ ×<br>• ★ # @ |
|--------------|--------------------------------------|----------------------------------------------------------|-----------------------|------------------------|-------------------------------------------------|--------------------------------|------------------|
| P            | osten bearbeite                      | en Gerald Lehmann                                        |                       | Sur                    | chen (Alt+s)                                    |                                |                  |
| į.           | V < 눩 🚥                              | Ň                                                        |                       |                        |                                                 |                                |                  |
|              | Welche Posten sol                    | en angezeigt werden?                                     |                       | - Sitz                 | ungsprotokoll                                   |                                |                  |
|              | O Alle Posten                        | nicht bearbeite                                          | ete 💿                 |                        |                                                 |                                |                  |
|              | O<br>Zugeordnote Posten mit          | O bearbeitete                                            | B-Liste/Guts          | chrift nicht vorhanden |                                                 |                                |                  |
|              | Zugeorunete i osten init             | Autragapositionalectinung                                | 0                     |                        |                                                 |                                |                  |
|              | O<br>Zugeordnete Posten ohn          | e Auftragspositionsrechnung                              | B-Liste/Guts          | chrift vorhanden       |                                                 |                                |                  |
|              | <ul> <li>Niebt suggeste D</li> </ul> |                                                          |                       |                        |                                                 |                                |                  |
|              | Setzen Sie Filter ei                 | osten<br>n um schnell und gezielt die zu bearbeitenden F | Posten zu selektierer |                        |                                                 |                                |                  |
|              |                                      |                                                          | Coton La Colondoro    |                        |                                                 |                                |                  |
|              | Filter - Seite 1                     |                                                          |                       | Filter - Seite 2       |                                                 |                                |                  |
|              | Lieferant                            | UstID-Nr.*                                               |                       | ZR-Nummer (Filial      | E                                               | fassungskennze                 |                  |
|              | RZ-Nummer                            | Rechnungsnummer*                                         |                       | Rechnungsdatum         | B                                               | is                             | [ <u>61</u> ]    |
|              | Rechnungsbetrag                      | Bis                                                      |                       | Erfasst am von         | 🔟 В                                             | is                             | 01               |
|              | Kommission*                          | Vorhandene in der F-liste                                | e Posten ausschli…    | 12.08.2019             | <b></b>                                         |                                |                  |
|              | MWST von                             | Bis                                                      |                       | Konditionskennz        | В                                               | is                             |                  |
|              | Valutatage von                       | Bis                                                      |                       | Anzahl nicht bestä     | В                                               | is                             |                  |
|              |                                      |                                                          |                       |                        |                                                 |                                |                  |
|              |                                      | Filter anwenden Filter zurücksetz                        | zen                   |                        |                                                 |                                |                  |
|              | < 🛪 🐹                                |                                                          |                       | (Aufbereit             | Nicht zugeordnete Post<br>ungsdatum : 11.02.202 | en<br>0 15:51:18)              |                  |
|              | # Status                             | RZNummer Auftragsinformation                             | Rechnungsnummer       | Lieferant F            | Rechnungsdatum Rechn                            | ungsbetrag ZR-Nummer (Filialer | n) Skonto-Satz S |
|              | 1 Keiner Rechnu                      | ng zugeordnet 1040986342                                 | Rech.Korr             | SIEMENS                | 30.12.2019                                      | -2575.20 1                     | 3.00             |
| http://192.1 | 168.145.128/csp/mese2019/MP          | .ZEN.WelcomePage.cls# 350                                | Rech.Korr             | SIEMENS 3              | 30.12.2019                                      | -3405.59                       | 3.00             |

Geben Sie 671657 im Feld Rechnungsnummer ein.

Ð

| ← → M. http<br>M. Ambiente Einricht | ://192.168.145.128/csp/mese20<br>tung × | 19/BEWIDATA.mainFrame.cls                                                           | _                     | _                      | → 🖒 Suchen                               | _                             | • ۵                  | - □ ×<br>• ★ ☆ ©        |
|-------------------------------------|-----------------------------------------|-------------------------------------------------------------------------------------|-----------------------|------------------------|------------------------------------------|-------------------------------|----------------------|-------------------------|
| Poste                               | n bearbeiten 🦂                          | erald Lehmann                                                                       |                       | s                      | Suchen (Alt+s)                           | Q                             |                      | Ê Î                     |
|                                     | <- 🔓 📑 🦓                                |                                                                                     |                       |                        |                                          |                               | MÖ                   | BELPILOT<br>97 DIMIDAVA |
| - V                                 | Velche Posten sollen ange               | zeigt werden?                                                                       |                       | - Si                   | tzungsprotokoll                          |                               |                      |                         |
| O All<br>Zugeor                     | le Posten<br>rdnete Posten mit Auftrags | <ul> <li>nicht bearbeit</li> <li>bearbeitete</li> <li>spositionsrechnung</li> </ul> | tete     B-Liste/Guts | chrift nicht vorhanden |                                          |                               |                      |                         |
| ⊖<br>Zugeor                         | rdnete Posten ohne Auftra               | gspositionsrechnung                                                                 | B-Liste/Guts          | chrift vorhanden       |                                          |                               |                      |                         |
| • Nie                               | cht zugeordnete Posten                  |                                                                                     |                       |                        |                                          |                               |                      |                         |
| - S                                 | ietzen Sie Filter ein, um sc            | hnell und gezielt die zu bearbeitenden                                              | Posten zu selektierer | Eilter Seite 2         |                                          |                               |                      |                         |
| Filter                              | - Seite T                               |                                                                                     |                       |                        |                                          |                               |                      |                         |
| Liefer                              | ant                                     | UstID-Nr.*                                                                          | 74057                 | ZR-Nummer (Filial      |                                          | Erfassungske                  | nnze                 |                         |
| Recht                               | ungshetrag                              | Recimungshummer 67                                                                  | 11057                 | Frfasst am von         |                                          | Bis                           |                      |                         |
| Komn                                | nission*                                | Vorhandene in der F-list                                                            | te Posten ausschli    | 12.08.2019             |                                          | 510                           |                      |                         |
| MWST                                | [ von                                   | Bis                                                                                 |                       | Konditionskennz        |                                          | Bis                           |                      |                         |
| Valuta                              | atage von                               | Bis                                                                                 |                       | Anzahl nicht bestä     |                                          | Bis                           |                      | -                       |
|                                     |                                         |                                                                                     |                       |                        |                                          |                               |                      | -                       |
|                                     |                                         | Filter anwenden Filter zurückse                                                     | etzen                 |                        |                                          |                               |                      |                         |
| × x x                               | 3                                       |                                                                                     |                       | (Aufbere               | Nicht zugeordnete<br>eitungsdatum : 11.0 | e Posten<br>02.2020 15:51:18) | 1                    |                         |
|                                     | # Status                                | RZNummer Auftragsinformation                                                        | Rechnungsnummer       | Lieferant              | Rechnungsdatum                           | Rechnungsbetrag               | ZR-Nummer (Filialen) | Skonto-Satz S           |
|                                     | 1 Keiner Rechnung zugeo                 | rdnet 1040986342                                                                    | Rech.Korr             | SIEMENS                | 30.12.2019                               | -2575.20                      | (1,2,3)              | 3.00                    |
| http://192.168.145.12               | 28/csp/mese2019/MP.ZEN.Web              | comePage.cls# 350                                                                   | Rech.Korr             | SIEMENS                | 30.12.2019                               | -3405.59                      | (1,2,3)              | 3.00                    |

Klicken Sie auf die Schaltfläche Filter anwenden.

#### Rechnung automatisch in MÖBELPILOT erstellen

| C | ttp://192.168.145.128/csp/mese2019/BEWIDA ente Einrichtung ×       | TA.mainFrame.cls                                  | - ℃ Suc                            | hen                                     | × □ –<br>9 \$* ★ ♠ <u>- Q</u> |
|---|--------------------------------------------------------------------|---------------------------------------------------|------------------------------------|-----------------------------------------|-------------------------------|
|   | Posten bearbeiten Gerald Lehr                                      | mann                                              | Suchen (Alt+s)                     | Q                                       | <b>M</b> P                    |
|   |                                                                    |                                                   |                                    |                                         |                               |
| 5 | Zugeordnete Posten mit Auftragspositions                           | rechnung O<br>B-Liste/Guts<br>srechnung           | schrift vorhanden                  |                                         |                               |
|   | Nicht zugeordnete Posten     Setzen Sie Filter ein, um schnell und | gezielt die zu bearbeitenden Posten zu selektiere | en.                                |                                         |                               |
|   | Filter - Seite 1                                                   |                                                   | Filter - Seite 2                   |                                         |                               |
| 2 | Lieferant                                                          | UstID-Nr.*                                        | ZR-Nummer (Filial                  | Erfassungskennze.                       |                               |
|   | RZ-Nummer                                                          | Rechnungsnummer* 671657                           | Rechnungsdatum                     | Bis                                     |                               |
|   | Kecnnungsbetrag                                                    | Vorhandene in der F-liste Posten ausschli         | 12 08 2019                         | Bis                                     | 1011                          |
|   | MWST von                                                           | Bis                                               | Konditionskennz                    | Bis                                     |                               |
|   | Valutatage von                                                     | Bis                                               | Anzahl nicht bestä                 | Bis                                     |                               |
|   | Filter a                                                           | nwenden Filter zurücksetzen                       |                                    |                                         |                               |
|   | × × ×                                                              |                                                   | Nicht zugeo<br>(Aufbereitungsdatum | rdnete Posten<br>: 11.02.2020 15:51:49) |                               |
|   | # Status RZNt                                                      | Immer Auftragsinformation Rechnungsnummer I       | ieferant Rechnungsdatum Rechnungs  | betrag ZR-Nummer (Filialen)             | Skonto-Satz Skonto-Betrag Sko |
|   | 1 Keiner Rechnung zugeordnet 6009                                  | 352687 671657                                     | BALI 29.01.2020                    | 949.62 (1,2,3)                          | 5.00 47.48                    |
|   | 0 von 1 Posten selektiert.                                         |                                                   |                                    |                                         | ,                             |
|   | Ergebnisse: 1 Seite:  c = << 1 >>> von 1                           | automatische Bearbeitung                          | Dokumente herunter                 | laden                                   | manuelle Bearbeitung          |

Ist die Suche erfolgreich, dann wird das Ergebnis in der Tabelle angezeigt. Im Beispiel wird ein, von der Zentralregulierung übernommener Rechnungs-Datensatz (Posten) angezeigt, der in der Warenwirtschaft noch keinem

#### Vorgang (Rechnung / Auftrag- und Auftragsposition) zugeordnet wurde.

Klicken Sie in der Tabelle auf das Kontrollkästchen, um so die Rechnung zu markieren.

| C - | Mttp://192.168.145.128/csp/mese2019/E<br>ente Einrichtung × | EWIDATA.mainFrame.cls               | _                      | ÷ ¢                        | Suchen                                             | - □ ×<br><u>&gt;</u> ↑★☆◎     |
|-----|-------------------------------------------------------------|-------------------------------------|------------------------|----------------------------|----------------------------------------------------|-------------------------------|
|     | Posten bearbeiten Geral                                     | i Lehmann                           |                        | Suchen (                   | Alt+s)                                             |                               |
|     | 🧹 🧠 🗋 🖬 🛝                                                   |                                     |                        |                            |                                                    |                               |
|     | Zugeordnete Posten mit Auftragspos                          | itionsrechnung                      | 0                      |                            |                                                    |                               |
|     | 0                                                           |                                     | B-Liste/Gutschri       | ift vorhanden              |                                                    |                               |
|     | Zugeordnete Posten ohne Auftragsp                           | ositionsrechnung                    |                        |                            |                                                    |                               |
|     | Nicht zugeordnete Posten                                    |                                     |                        |                            |                                                    |                               |
|     | Setzen Sie Filter ein, um schne                             | ll und gezielt die zu bearbeitenden | Posten zu selektieren. |                            |                                                    |                               |
|     | Filter - Seite 1                                            |                                     | Fi                     | Iter - Seite 2             |                                                    |                               |
| 1   | Lieferant                                                   | UstID-Nr.*                          | ZR                     | R-Nummer (Filial           | Erfassungskennze                                   | e                             |
|     | RZ-Nummer                                                   | Rechnungsnummer* 67                 | 1657 Re                | chnungsdatum               | Dis Bis                                            | <u>loi</u>                    |
|     | Rechnungsbetrag                                             | Bis                                 | Er                     | fasst am von               | Bis Bis                                            | 01                            |
|     | Kommission*                                                 | Vorhandene in der F-list            | e Posten ausschli 12   | 2.08.2019                  |                                                    |                               |
|     | MWST von                                                    | Bis                                 | Ka                     | onditionskennz             | Bis                                                |                               |
|     | Valutatage von                                              | Bis                                 | An                     | ızahl nicht bestä          | Bis                                                |                               |
|     |                                                             |                                     |                        |                            |                                                    |                               |
|     |                                                             | Filter Zurucksel                    | zen                    |                            |                                                    |                               |
|     | × × ×                                                       |                                     |                        | Nicht 2<br>(Aufbereitungsd | zugeordnete Posten<br>latum : 11.02.2020 15:51:49) |                               |
|     | # Status                                                    | RZNummer Auftragsinformation R      | echnungsnummer Liefer  | ant Rechnungsdatum Rechn   | ungsbetrag ZR-Nummer (Filialen)                    | Skonto-Satz Skonto-Betrag Sko |
|     | » 🔽 1 Keiner Rechnung zugeordner                            | 6009352687 6                        | 71657 BALI             | 29.01.2020                 | 949.62 (1,2,3)                                     | 5.00 47.48                    |
|     | von 1 Posten selektiert                                     |                                     |                        |                            |                                                    | >                             |
|     | Freebnisse: 1 Seite: k // 1 // 1 // vor                     | 1 automatische Bearbeit             | ana                    | Dokumente he               | runterladen                                        | manuelle Bearbeitung          |
|     |                                                             |                                     |                        |                            |                                                    | V                             |

Klicken Sie auf die Schaltfläche automatische Bearbeitung.

#### Rechnung zuordnen und bearbeiten

| → Mttp://192.168.145.128/csp/mese2019<br>Ambiente Einrichtung × | BEWIDATA.mainFrame.cls                                   | → Ĉ Suchen.                                 | – ۔<br>۶۰ A +                                    | ¢×    |
|-----------------------------------------------------------------|----------------------------------------------------------|---------------------------------------------|--------------------------------------------------|-------|
| Posten bearbeiten Gera                                          | ld Lehmann                                               | Suchen (Alt+s)                              |                                                  |       |
| - 🚺 🕬                                                           |                                                          |                                             |                                                  |       |
| Welche Posten sollen angeze                                     | igt werden?                                              | Sitzungsprotokoll                           |                                                  |       |
| <ul> <li>Alle Posten</li> </ul>                                 | nicht bearbeitete                                        |                                             |                                                  |       |
| Zugeordnete Posten mit Auftragsp                                | O bearbeitete B-Liste/Gut                                | schrift nicht vorhanden                     |                                                  |       |
|                                                                 | 0                                                        |                                             |                                                  |       |
| Zugeordnete Posten ohne Auftrags                                | B-Liste/Gut                                              | schrift vorhanden                           |                                                  |       |
|                                                                 |                                                          |                                             |                                                  |       |
| Setzen Sie Eilter ein um schn                                   | ell und gezielt die zu bearbeitenden Dosten zu selektion | 20                                          |                                                  | _     |
| Setzen Sie Pitter ein, um schli                                 | en und gezielt die zu bezi beitenden Posten zu seiektien | en.                                         |                                                  |       |
| Filter - Seite 1                                                |                                                          | Filter - Seite 2                            |                                                  |       |
| Lieferant                                                       | UstID-Nr.*                                               | ZR-Nummer (Filial                           | Erfassungskennze                                 |       |
| RZ-Nummer                                                       | Rechnungsnummer* 671657                                  | Rechnungsdatum                              | Bis                                              |       |
| Rechnungsbetrag                                                 | Bis                                                      | Erfasst am von                              | Bis                                              |       |
| Kommission*                                                     | Vorhandene in der F-liste Posten ausschli                | 12.08.2019                                  |                                                  |       |
| MWST von                                                        | Bis                                                      | Konditionskennz                             | Bis                                              |       |
| Valutatage von                                                  | Bis                                                      | Anzahl nicht bestä                          | Bis                                              |       |
|                                                                 |                                                          |                                             |                                                  |       |
|                                                                 | Filter anwenden Filter zurücksetzen                      |                                             |                                                  |       |
| × x ×                                                           |                                                          | Nicht zugeordne<br>(Aufbereitungsdatum : 11 | te Posten<br>02 2020 15:52:24)                   |       |
| # Status RZNummer Auftra                                        | sinformation Rechnungsnummer Lieferant Rechnungsd        | atum Rechnungsbetrag ZR-Nummer (Filiale     | n) Skonto-Satz Skonto-Betrag Skonto-Tage Nettota | ige I |
| Keine Ergebnisse                                                |                                                          |                                             |                                                  |       |
| <                                                               |                                                          |                                             |                                                  | >     |

Soweit nicht bereits vorhanden ist die Rechnung nun in der Warenwirtschaft angelegt. Hat MÖBELPILOT dabei auch eine passende Auftragsposition gefunden, dann kann der Vorgang wie nachfolgend beschrieben weiterverfolgt werden.

Klicken Sie auf das Auswahlfeld Zugeordnete Posten mit Auftragspositionsrechnung.

|                                                                    | _                   | _                       | → C Suchen                                                    | _                                        | =           | - ।<br>२- ते ★            | ×<br>*# ** |
|--------------------------------------------------------------------|---------------------|-------------------------|---------------------------------------------------------------|------------------------------------------|-------------|---------------------------|------------|
| Posten bearbeiten Gerald Lehmann                                   |                     |                         | Suchen (Alt+s)                                                | <b>Q</b>                                 |             |                           | ^          |
|                                                                    |                     |                         |                                                               |                                          |             | MÖBELPILOT<br>BY DENIDATA |            |
| Welche Posten sollen angezeigt werden?                             |                     | - S                     | Sitzungsprotokoll                                             |                                          |             |                           |            |
| Alle Posten                                                        | ete<br>B-Liste/Gut  | schrift nicht vorhanden |                                                               |                                          |             |                           |            |
| Zugeordnete Posten mit Autragspositionsrechnung                    | 0                   |                         |                                                               |                                          |             |                           |            |
| Zugeordnete Posten ohne Auftragenositionsrechnung                  | B-Liste/Gut         | schrift vorhanden       |                                                               |                                          |             |                           |            |
|                                                                    |                     |                         |                                                               |                                          |             |                           |            |
| Nicht zugeordnete Posten                                           | Dooton zu poloktion |                         |                                                               |                                          |             |                           | - 1        |
| Setzen sie Finter ein, um schnien und gezien die zu bearbenenden h | Posten zu selektien | 211.                    |                                                               |                                          |             |                           |            |
| Filter - Seite 1                                                   |                     | Filter - Seite 2        |                                                               |                                          |             |                           |            |
| Lieferant UstID-Nr.*                                               |                     | ZR-Nummer (Filial       | -                                                             | Erfassungskenn                           | ze          | -                         |            |
| RZ-Nummer Rechnungsnummer* 67                                      | 1657                | Rechnungsdatum          | 01                                                            | Bis                                      |             | 01                        |            |
| Rechnungsbetrag Bis                                                |                     | Erfasst am von          | 01                                                            | Bis                                      |             | or                        |            |
| Kommission* Vorhandene in der F-liste                              | e Posten ausschli   | 12.08.2019              | -                                                             |                                          |             |                           |            |
| MWST von Bis                                                       |                     | Konditionskennz         |                                                               | Bis                                      |             |                           |            |
| Valutatage von Bis                                                 |                     | Anzahl nicht bestä      |                                                               | Bis                                      |             |                           |            |
|                                                                    |                     |                         |                                                               |                                          |             |                           |            |
| Filter anwenden Filter zurückset                                   | tzen                |                         |                                                               |                                          |             |                           |            |
|                                                                    |                     | (Aufber                 | Zugeordnete Pos<br>Auftragspositionsr<br>reitungsdatum : 11.0 | sten mit<br>echnung<br>)2.2020 15:52:42) |             |                           |            |
| # Status RZNummer Auftragsinformation Re                           | echnungsnummer L    | eferant Rechnungsdatum  | n Rechnungsbetrag                                             | ZR-Nummer (Filialen)                     | Skonto-Satz | Skonto-Betrag             | Skor       |
| I Einer Rechnung zugeordnet 6009352687 503861 - Endrulat 67        | 71657 B             | ALI 29.01.2020          | 949.62                                                        | (1,2,3)                                  | 5.00        | 47.48                     | ~          |

Der Status "Einer Rechnung zugeordnet" sagt zunächst aus, dass es zu diesem ZR-Posten eine entsprechende Rechnung in der Warenwirtschaft gibt. Diese Rechnung wurde, wie im Beispiel, entweder automatisch vom System erstellt, oder ggf. auch im Vorfeld manuell erfasst. Darüber hinaus gibt es den Hinweis, dass der Posten bereits einer Auftragsposition zugeordnet wurde.

Klicken Sie auf den Hyperlink Einer Rechnung zugeordnet.

| C - | <ul> <li>Mtp://192.168.145.128/csp/mese2019</li> <li>iente Einrichtung × </li> </ul> | /BEWIDATA.mainFrame.cls                                    |                                           | - C Si                                       | ıchen                                                         | - □ ×<br><u>&gt;</u> ↑★☆ ◎     |
|-----|--------------------------------------------------------------------------------------|------------------------------------------------------------|-------------------------------------------|----------------------------------------------|---------------------------------------------------------------|--------------------------------|
|     | Posten bearbeiten Ger                                                                | ald Lehmann                                                |                                           | Suchen (Alt+                                 | s) <b>Q</b>                                                   | Î Î Î                          |
|     |                                                                                      |                                                            |                                           |                                              |                                                               |                                |
|     | Welche Posten sollen angeze                                                          | eigt werden?                                               |                                           | Sitzungsproto                                | koll                                                          |                                |
|     | Alle Posten                                                                          | <ul> <li>nicht bearbeitete</li> <li>bearbeitete</li> </ul> | <ul> <li>B_I iste/Gutschrift n</li> </ul> | cht vorhanden                                |                                                               |                                |
|     | Zugeordnete Posten mit Auftragsp                                                     | ositionsrechnung                                           | 0                                         |                                              |                                                               |                                |
|     | 0                                                                                    |                                                            | B-Liste/Gutschrift ve                     | orhanden                                     |                                                               |                                |
|     | Zugeordnete Posten ohne Auftrage                                                     | spositionsrechnung                                         |                                           |                                              |                                                               |                                |
|     | Nicht zugeordnete Posten                                                             | nell und gezielt die zu bearbeitenden Post                 | on zu selektieren                         |                                              |                                                               |                                |
|     | Setzen sie rinter ein, um som                                                        |                                                            | en zu seiekueren.                         |                                              |                                                               |                                |
|     | Filter - Seite 1                                                                     |                                                            | Filter                                    | Seite 2                                      |                                                               |                                |
|     | Lieferant                                                                            | Us Wählen Sie eine Aktion a                                | aus: <u> </u>                             | mmer (Filial                                 | Erfassungskennze                                              | e                              |
|     | RZ-Nummer                                                                            | Re<br>Rechnung anzeigen                                    | Rechn                                     | ungsdatum                                    | Bis .                                                         |                                |
|     | Kechnungsbetrag                                                                      | Bit Zuordnung aufheben                                     | Erfass                                    | am von                                       | Bis                                                           |                                |
|     | MWST von                                                                             | Bis Ordne Auftragsposition                                 | en<br>srechnung zu Kondi                  | ionskennz                                    | Bis                                                           |                                |
|     | Valutatage von                                                                       | Bi: Protokoll anzeigen                                     | Anzah                                     | l nicht bestä                                | Bis                                                           |                                |
|     |                                                                                      | Protokoll löschen                                          |                                           |                                              |                                                               |                                |
|     |                                                                                      | Filter anwend                                              |                                           |                                              |                                                               |                                |
|     | <b>x</b> x x                                                                         |                                                            |                                           | Zugeordn<br>Auftragspo<br>(Aufbereitungsdatu | ete Posten mit<br>sitionsrechnung<br>m : 11.02.2020 16:43:44) |                                |
|     | # Status                                                                             | RZNummer Auftragsinformation Rechnu                        | ngsnummer Lieferant I                     | Rechnungsdatum Rechnungs                     | betrag ZR-Nummer (Filialen) S                                 | skonto-Satz Skonto-Betrag Skon |
| <   | <b>x 1</b> Einer Rechnung zugeordne                                                  | er 6009352687 503861 - Endrulat 671657                     | BALI                                      | 29.01.2020                                   | 949.62 [1,2,3]                                                | 5.00 47.48                     |

Klicken Sie auf den Hyperlink **Rechnung anzeigen**.

|                                              | ♥ Ĉ Suchen                            | – □ ×<br>₽- ħ★¤º |
|----------------------------------------------|---------------------------------------|------------------|
| Erfassen Eingangsrechnung Gerald Lehman      | Suchen (Alt+s)                        |                  |
| ✓ ■ ♥ 前 ? ← ♥ ■ ≪ <                          | > >> 🗟 📫 🎲 D 🐚 📾                      | MÖBELPILOT       |
| Rechnungskopf Zahlungsparameter Prüfung Zuor | dnung                                 |                  |
| Lieferanten-Nr.                              | 74272 😨 📻 BALI,Bad Lippspringe,74272  |                  |
| Rechnung/Gutschrift-Nr.<br>Rechnungsdatum    | 671657 K<br>29.01.2020                |                  |
|                                              |                                       |                  |
| Belegart                                     | Int. Rechnungsnummer                  |                  |
| Auftrag immer an 503861 Restliche Positio    | nen ausblenden Positionen der let 180 |                  |
|                                              | berücksichtigen                       |                  |
| Zentralregulierung                           |                                       |                  |
| RZ-Nummer 6009352687 Vorgabe für B-Liste     | JA Rechnu                             |                  |
| Selbstgutschrift/-belastung Betr EUR         | Selbstgutschrift/-belastung Betr EUR  |                  |
| Begründung                                   | Ohne Skontoabzug                      |                  |
| Begründung                                   | Gutschriftsnr. des Lieferanten        |                  |
|                                              | v                                     |                  |
| Lfd.Nr.Selbstgutschrift / Selbstbelastung    |                                       | ×                |

Klicken Sie auf die vertikale Bildlaufleiste.

Ð

Die Rechnungsdaten aus der Zentralregulierung, die auch für die weitere Rechnungsbearbeitung notwendig sind, wurden automatisch eingepflegt.

€

| iente Einrichtung                                                                                                    | 12.168.145.128/csp/mese2<br>× 📑                                                                                                    | 019/BEWIDATA.n                         | nainFrame.cls                                                                  | _                                                                                                    | _                                                                                                    | _                                                                             | ・ C Suchen                                                                                                    | _        | – □<br>♪- ↑ ★ ≭           |
|----------------------------------------------------------------------------------------------------|----------------------------------------------------------------------------------------------------|----------------------------------------|--------------------------------------------------------------------------------|----------------------------------------------------------------------------------------------------|----------------------------------------------------------------------------------------------------|-------------------------------------------------------------------------------|----------------------------------------------------------------------------------------------------|----------|---------------------------|
| Erfasser                                                                                                    | n Eingangsre                                                                                                    | chnung                                 | Gerald Le                                                                      | hmann                                                                                                    |                                                                                                    | Su                                                                            | uchen (Alt+s)                                                                                                    | <b>Q</b> |                           |
|                                                                                                    | ) 🏹 前 ?                                                                                                    | ← ੑ ੑ                                  | ₫ ≪                                                                            | < > >                                                                                                    | » 🛃 📫 🎲                                                                                                    | D 📄 🖬                                                                         |                                                                                                    |          | MÖBELPILOT<br>BY DEBIDATA |
| Rechnungs                                                                                                    | kopf Zahlungspa                                                                                                    | arameter F                             | Prüfung                                                                        | Zuordnung                                                                                                    |                                                                                                    |                                                                               | 72                                                                                                    |          |                           |
| Skontobetra                                                                                                    | ig                                                                                                    | EUR                                    |                                                                                | 47,48 V                                                                                                    | st.Betr.Skonto                                                                                                    | EUR                                                                           | 7,58                                                                                                    |          |                           |
|                                                                                                    |                                                                                                    |                                        |                                                                                |                                                                                                    |                                                                                                    |                                                                               |                                                                                                    |          |                           |
| PROXESS-                                                                                                    | Dokument verknüpfe                                                                                                    | n                                      |                                                                                |                                                                                                    |                                                                                                    |                                                                               |                                                                                                    |          |                           |
| 0144                                                                                                    | in alabé 70 ar avilla és                                                                                                    | Deshauran                              |                                                                                | _                                                                                                    |                                                                                                    |                                                                               |                                                                                                    |          |                           |
|                                                                                                    |                                                                                                    |                                        |                                                                                |                                                                                                    |                                                                                                    |                                                                               |                                                                                                    |          |                           |
| Fälligkeitsda<br>Rechnungsp                                                                                                    | atum<br>oositionen                                                                                                    | Drojekt Des                            | Pozoichau                                                                      |                                                                                                    | Dos Drois (abz. Skr                                                                                                    | onto) / ED Drois (vor Skon                                                    | to) WE Info                                                                                                    |          |                           |
| Fälligkeitsda<br>Rechnungsp<br>Auftrag (Fil)<br>503861 (2)                                                                                                    | atum<br>positionen<br>Kunde/Lieferant<br>Endrulat                                                                                                    | Projekt Pos.                           | Bezeichnu<br>Funktionss                                                        | ing<br>sofa Bergamo                                                                                                    | Pos.Preis (abz. Sko                                                                                                    | onto) / ER-Preis (vor Skon<br>758                                             | to) WE-Info<br>3,10 / 798,00                                                                                                    |          |                           |
| Fälligkeitsda<br>Rechnungsp<br>Auftrag (Fil)<br>503861 (2)                                                                                                    | atum<br>positionen<br>Kunde/Lieferant<br>Endrulat                                                                                                    | Projekt Pos.<br>1                      | Bezeichnu<br>Funktionss                                                        | ing<br>ofa Bergamo<br>Gesamty                                                                                                    | Pos.Preis (abz. Sko                                                                                                    | onto) / ER-Preis (vor Skon<br>758                                             | to) WE-Info<br>3,10 / 798,00<br>798,00                                                                                                    |          |                           |
| Fälligkeitsda<br>Rechnungsp<br>Auftrag (Fil)<br>503861 (2)<br>offene Auftra                                                                                                    | atum<br>bositionen<br>Kunde/Lieferant<br>Endrulat                                                                                                    | Projekt Pos.<br>1                      | Bezeichnu<br>Funktionss                                                        | ing<br>ofa Bergamo<br>Gesamtv                                                                                                    | Pos.Preis (abz. Sko<br>wert                                                                                                    | onto) / ER-Preis (vor Skon<br>758                                             | to) WE-Info<br>3,10 / 798,00<br>798,00                                                                                                    |          |                           |
| Fälligkeitsda<br>Rechnungsp<br>Auftrag (Fil)<br>503861 (2)<br>offene Aufträ<br>Auftrag (Fil)<br>F02020 (2)                                                                                              | atum<br>cositionen<br>Kunde/Lieferant<br>Endrulat<br>äge<br>Kunde/Lieferant                                                                                                  | Projekt Pos.<br>1<br>Projekt           | Bezeichnu<br>Funktionss<br>t Pos.                                              | ing<br>kofa Bergamo<br>Gesamb                                                                                                    | Pos.Preis (abz. Sko<br>wert                                                                                                    | onto) / ER-Preis (vor Skom<br>750<br>Pos.Preis (abz. Skonto)                  | to) WE-Info<br>3,10 / 798,00<br>798,00<br>WE-Info                                                                                                    |          |                           |
| Fälligkeitsda<br>Rechnungsp<br>Auftrag (Fil)<br>503861 (2)<br>offene Aufträ<br>Auftrag (Fil)<br>503224 (2)                                                                                              | atum Sositionen Kunde/Lieferant Endrulat Sige Kunde/Lieferant Maier VIUNIEN                                                                                                  | Projekt Pos.<br>1<br>Projekt           | Bezeichnu<br>Funktionss<br>t Pos.<br>2                                         | ing<br>kofa Bergamo<br>Gesamto<br>Bezeichnung<br>Funktionssof                                                                                                    | Pos.Preis (abz. Sko<br>wert<br>0<br>1 Larissa<br>1 E Elson                                                                                                    | onto) / ER-Preis (vor Skon<br>759<br>Pos.Preis (abz. Skonto)                  | to) WE-Info<br>3,10 / 798,00<br>798,00<br>WE-Info<br>775,61<br>789,40                                                                                  |          |                           |
| Fälligkeitsd:<br>Rechnungsp<br>Auftrag (Fil)<br>503861 (2)<br>offene Aufträ<br>Auftrag (Fil)<br>503224 (2)<br>503225 (2)<br>503255 (2)                                                                  | atum  bositionen  Kunde/Lieferant Endrulat  igge Kunde/Lieferant Maier KiNNEN Merta                                                                                          | Projekt Pos.<br>1<br>Projek            | Bezeichnu<br>Funktionss<br>t Pos.<br>2<br>1<br>2                               | ing<br>cofa Bergamo<br>Gesamto<br>Bezeichnung<br>Funktionssof<br>Funktionssof                                                                                                    | Pos.Preis (abz. Sko<br>wert<br>a Larrissa<br>a Flerxa<br>a flerxa<br>a flerxa                                                                                                    | onto) / ER-Preis (vor Skom<br>759<br>Pos.Preis (abz. Skonto)                  | to) WE-Info<br>3,10 / 798,00<br>798,00<br>WE-Info<br>775,61<br>770,61<br>770,61                                                                        |          |                           |
| Fälligkeitsda<br>Rechnungsp<br>Auftrag (Fil)<br>503861 (2)<br>offene Auftra<br>Auftrag (Fil)<br>503224 (2)<br>503251 (2)<br>503255 (2)<br>504057 (2)                                                    | atum  sositionen  Kunde/Lieferant Endrulat  age Kunde/Lieferant Maier KiNNEN Merta Lohrenz                                                                                   | Projekt Pos.<br>1<br>Projek            | Bezeichnu<br>Funktionss<br>t Pos.<br>2<br>1<br>2<br>1                          | ing<br>ofa Bergamo<br>Gesamb<br>Funktionssof<br>Funktionssof<br>Funktionssof                                                                                                    | Pos.Preis (abz. Sko<br>wert<br>la Larissa<br>la Fiexa<br>la Larissa<br>la Larissa                                                                                                    | onto) / ER-Preis (vor Skon<br>758<br>Pos.Preis (abz. Skonto)                  | to) WE-Info<br>3,10 / 798,00<br>798,00<br>WE-Info<br>775,61<br>780,49<br>779,51<br>698,25                                                              |          |                           |
| Fälligkeitsdz<br>Rechnungsp<br>Auftrag (Fil)<br>503861 (2)<br>offene Aufträ<br>Auftrag (Fil)<br>503224 (2)<br>503251 (2)<br>503255 (2)<br>504007 (2)<br>504100 (2)                                      | atum<br>sositionen<br>Kunde/Leferant<br>Endrulat<br>Kunde/Lieferant<br>Maier<br>KINNEN<br>Merta<br>Lohrenz<br>Friederes                                                      | Projekt Pos.<br>1<br>Projek            | Bezeichnu<br>Funktionss<br>t Pos.<br>2<br>1<br>2<br>1<br>1                     | Bezeichnun<br>Funktionssof<br>Funktionssof<br>Funktionssof                                                                                                    | Pos.Preis (abz. Sko<br>wert<br>9<br>a Larissa<br>a Floxa<br>a Larissa<br>a Larissa<br>a Larissa<br>a Larissa<br>a Larissa<br>a Larissa<br>a Bercamo                                                                                                    | onto) / ER-Preis (vor Skon<br>758<br>Pos.Preis (abz. Skonto)                  | to) WE-Info<br>3,10 / 798,00<br>798,00<br>WE-Info<br>775,61<br>780,49<br>779,51<br>698,25<br>777,10                                                    |          |                           |
| Falligkeitsdz<br>Rechnungsp<br>Auftrag (Fil)<br>503861 (2)<br>offene Aufträ<br>Auftrag (Fil)<br>503224 (2)<br>503251 (2)<br>503255 (2)<br>504057 (2)<br>504100 (2)<br>504114 (2)                        | atum  bositionen  kunde/Lieferant Endrulat  sige  kunde/Lieferant Maier  kunte/Lieferant Lohrenz Friederes Krein-Menke                                                       | Projekt Pos.<br>1<br>Projek            | Bezeichnu<br>Funktionss<br>t Pos.<br>2<br>1<br>2<br>1<br>1<br>1                | Ing<br>ofa Bergamo<br>Gesamb<br>Bezeichnung<br>Funktionssof<br>Funktionssof<br>Funktionssof<br>Funktionssof<br>Funktionssof<br>Funktionssof<br>Funktionssof                                                                                                    | Pos.Preis (abz. Sko<br>wert<br>a Larissa<br>a Fiexa<br>a Larissa<br>a Nadja<br>a Bergamo<br>a Nadja                                                                                                    | onto) / ER-Preis (vor Skom<br>758<br>Pos.Preis (abz. Skonto)                  | to) WE-Info<br>3,10 / 798,00<br>798,00<br>798,00<br>WE-Info<br>775,61<br>779,51<br>698,25<br>777,10<br>698,25                                          |          |                           |
| Fälligkeitsde<br>Rechnungsp<br>Auftrag (Fil)<br>503861 (2)<br>603261 (2)<br>5032251 (2)<br>5032252 (2)<br>5032252 (2)<br>504057 (2)<br>504100 (2)<br>504114 (2)<br>L11515 (2)                           | atum  bosttionen  kunde/Lieferant Endrulat  bige kunde/Lieferant Maier KINNEN Merta Lohrenz Friederes Krein-Menke BALI                                                       | Projekt Pos.<br>1<br>Projekt           | Bezeichnu<br>Funktionss<br>t Pos.<br>2<br>1<br>2<br>1<br>1<br>1<br>1<br>1      | Bezeichnun<br>Funktionssof<br>Funktionssof<br>Funktionssof<br>Funktionssof<br>Funktionssof<br>Funktionssof<br>Funktionssof<br>Funktionssof                                                                                                    | Pos.Preis (abz. Sko<br>wert<br>a Larissa<br>a Fiexa<br>a Larissa<br>a Larissa<br>a Larissa<br>a Bergamo<br>a Nadja<br>a Fiexa                                                                                                    | onto) / ER-Preis (vor Skon<br>759<br>Pos.Preis (abz. Skonto)                  | to) WE-Info<br>,10 / 798,00<br>798,00<br>WE-Info<br>775,61<br>780,49<br>779,51<br>698,25<br>777,10<br>698,25<br>770,55                                 |          |                           |
| Falligkeitsde<br>Rechnungsp<br>Auftrag (Fil)<br>503861 (2)<br>offene Auftra<br>Auftrag (Fil)<br>503224 (2)<br>503225 (2)<br>504057 (2)<br>504100 (2)<br>504100 (2)<br>504114 (2)<br>L11515 (2)          | atum  bositionen  Kunde/Lieferant Endrulat  igge Kunde/Lieferant Maier KINNEN Merta Lohrenz Friederes Krein-Menke BALL                                                       | Projekt Pos.<br>1<br>Projek            | Bezeichnu<br>Funktionss<br>t Pos.<br>2<br>1<br>2<br>1<br>1<br>1<br>1<br>1      | Constant of the second second | Pos.Preis (abz. Sko<br>wert<br>a Larissa<br>a Fiexa<br>a Larissa<br>a Larissa<br>a Larissa<br>a Larissa<br>a Nadja<br>a Beigamo<br>a Rieka<br>a Fiexa<br>Gesamtwert                                                                                                    | onto) / ER-Preis (vor Skon<br>759<br>Pos.Preis (abz. Skonto)                  | to) WE-Info<br>,10 / 798,00<br>798,00<br>WE-Info<br>775,61<br>780,49<br>779,51<br>698,25<br>777,10<br>698,25<br>777,10<br>698,25<br>770,55<br>5,239,76 |          |                           |
| Falligkeitsde<br>Rechnungsp<br>Auftrag (Fil)<br>503861 (2)<br>offene Auftra<br>Auftrag (Fil)<br>503224 (2)<br>503225 (2)<br>504057 (2)<br>504100 (2)<br>504100 (2)<br>504114 (2)<br>L11515 (2)<br>Einga | atum<br>sositionen<br>Kunde/Lieferant<br>Endrulat<br>agge<br>Kunde/Lieferant<br>Maier<br>KilNNEN<br>Merta<br>Lohrenz Friederes<br>Krein-Menke<br>BALI<br>angsrechnungen Auft | Projekt Pos.<br>1<br>Projekt<br>eilung | Bezeichnu<br>Funktionss<br>t Pos.<br>2<br>1<br>2<br>1<br>1<br>1<br>1           | ofa Bergamo<br>Gesamb<br>Bezeichnum<br>Funktionssof<br>Funktionssof<br>Funktionssof<br>Funktionssof                                                                                                    | Pos.Preis (abz. Sko<br>wert<br>a Larissa<br>a Larissa<br>a                                                                         | onto) / ER-Preis (vor Skon<br>758<br>Pos.Preis (abz. Skonto)                  | to) WE-Info<br>3,10 / 798,00<br>798,00<br>775,61<br>780,49<br>779,51<br>698,25<br>777,10<br>688,25<br>730,55<br>5,239,76                               |          |                           |
| Falligkeitsd:<br>Rechnungsp<br>Auftrag (Fil)<br>503861 (2)<br>503261 (2)<br>503224 (2)<br>503255 (2)<br>503255 (2)<br>504100 (2)<br>504110 (2)<br>504114 (2)<br>L11515 (2)<br>L16LNr.                   | atum  socitionen  Kunde/Lieferant Endrulat  age Kunde/Lieferant Maier KINNEN Merta Lohrenz Friederes Krein-Menke BALI angsrechnungen Auft Nettobetrag S                      | Projekt Pos.<br>1<br>Projekt<br>eilung | Bezeichnu<br>Funktionss<br>t Pos.<br>2<br>1<br>2<br>1<br>1<br>1<br>1<br>1<br>1 | ofa Bergamo<br>Gesamb<br>Bezeichnum<br>Funktionssof<br>Funktionssof<br>Funktionssof<br>Funktionssof<br>Funktionssof<br>Funktionssof                                                                                                    | Pos.Preis (abz. Sko<br>wert<br>a tanissa<br>a Flexa<br>a tanissa<br>a tanissa<br>a tanis<br>a tanis<br>tanis<br>tanis<br>tanis<br>tanis<br>tanis<br>tanis<br>tanis<br>tanis<br>tanis<br>tan | onto) / ER-Preis (vor Skon<br>755<br>Pos.Preis (abz. Skonto)<br>Aufwandskonto | to) WE-Info<br>3,10 / 798,00<br>798,00<br>WE-Info<br>775,61<br>780,49<br>777,51<br>6688,25<br>770,55<br>5,239,76<br>Kostenstelle                       |          |                           |

Klicken Sie auf die Schaltfläche Speichern (F12 oder Strg+S).

Das Programm hat die Rechnung automatisch der passenden Auftragsposition zugeordnet.

| ← → M http://192.168.145.128/csp/mese2019/BEWIDATA.mainFrame.cls | - □ ×<br>- ℃ Suchen                                             |
|------------------------------------------------------------------|-----------------------------------------------------------------|
| M Ambiente Einrichtung ×                                         |                                                                 |
| Erfassen Eingangsrechnung Gerald Lehmann                         |                                                                 |
| Rechnungskopf Zahlungsparameter Prüfung Zuordn                   | ung                                                             |
| Lieferanten-Nr.<br>Beshung/Guteshrift.Nr                         | 74272 Q G BALI,Bad Lippspringe,74272                            |
| Rechnungsdatum                                                   | 29.01.2020                                                      |
| Belegart                                                         | Int. Rechnungsnummer                                            |
| Auftrag immer an 503861 Restliche Positioner                     | n ausblenden Positionen der let 180<br>Tagen<br>berücksichtigen |
| Zentralregulierung                                               |                                                                 |
| RZ-Nummer 6009352687 Vorgabe für B-Liste J.                      | A Rechnu                                                        |
| Selbstgutschrift/-belastung Betr EUR                             | Selbstgutschrift/-belastung Betr EUR                            |
| Begründung                                                       | Gutschriftsnr. des Lieferanten                                  |
| Lfd.Nr.Selbstgutschrift / Selbstbelastung                        |                                                                 |